# TC Router Setup Guide

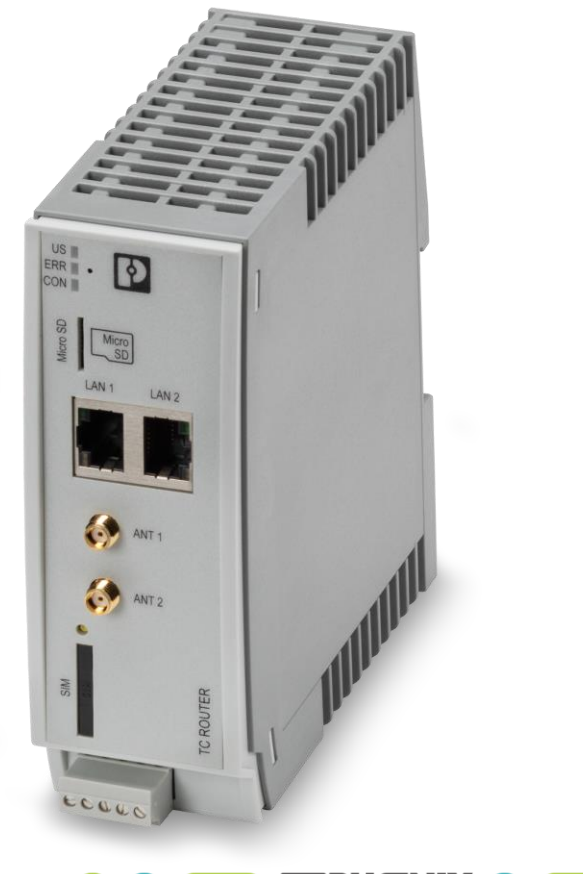

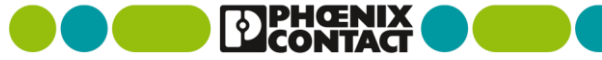

## **TC Router Setup: Connect Power**

1. Connect the TC Router to a 24V DC power supply

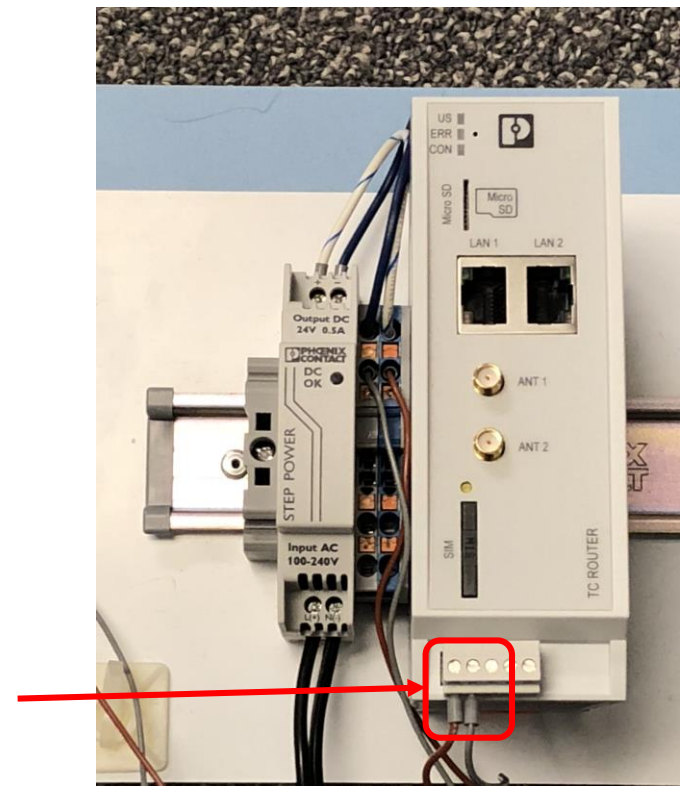

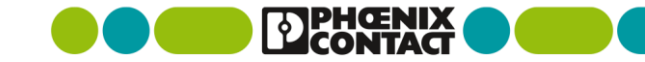

#### **TC Router Setup: Insert SIM Card**

- Remove SIM Card holder with pushpin or paperclip
  Insert SIM card with valid data plan into SIM Card holder
- 3. Insert SIM card into TC Router

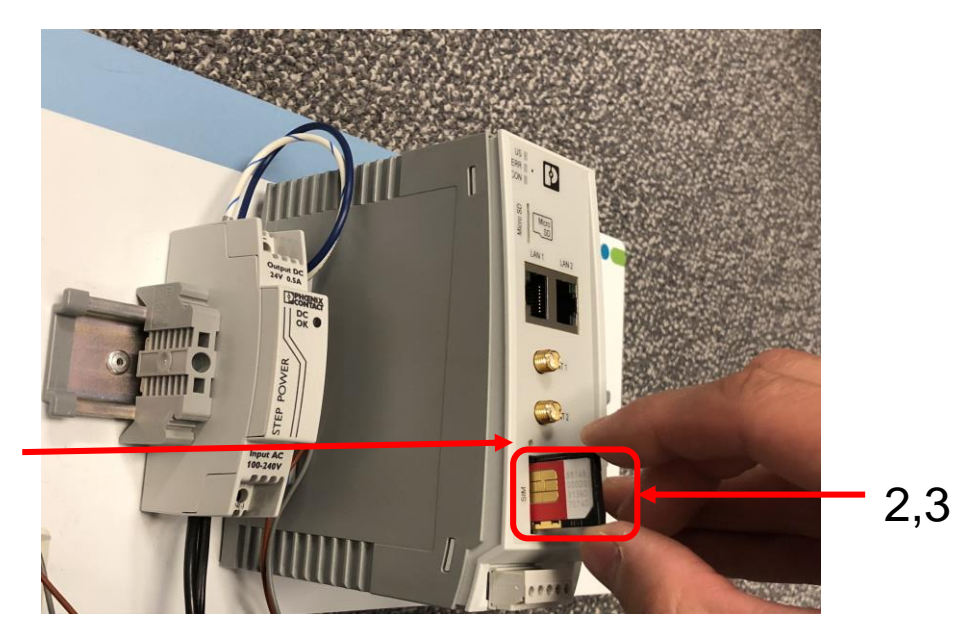

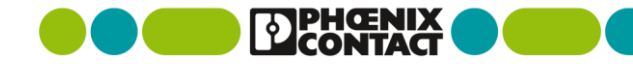

#### **TC Router Setup: Attach Antenna**

- 1. Attach at least one antenna to ANT 1
- 2. Attach a second antenna to ANT 2 for diversity

Antenna Part Numbers:

- 2702273 (5m Cable)
- 2702274 (0.5m Cable)

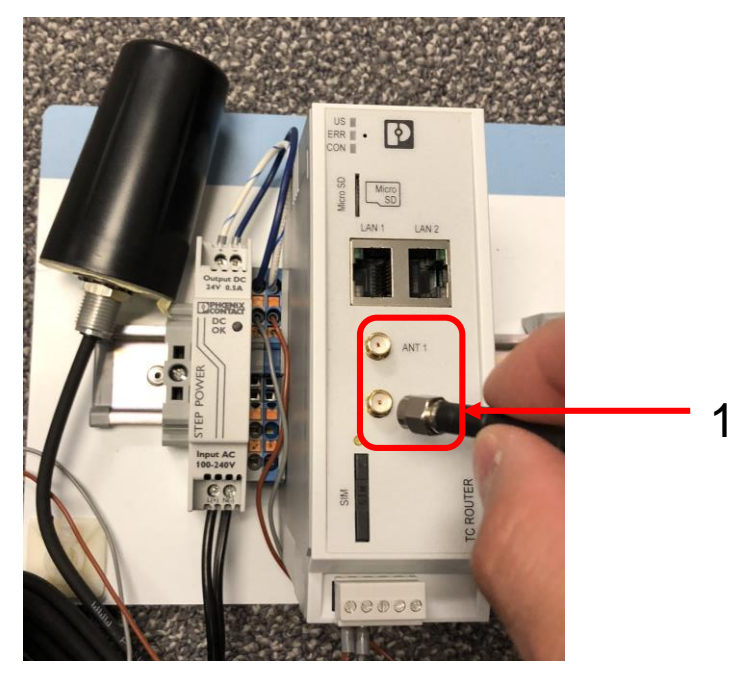

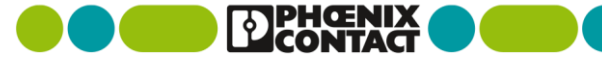

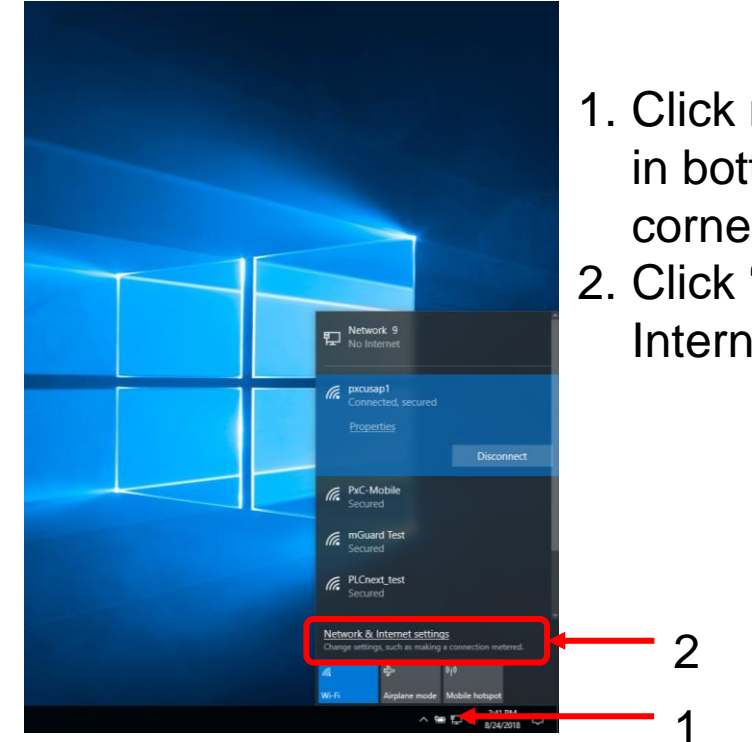

- 1. Click network icon in bottom right corner
- 2. Click "Network & Internet Settings

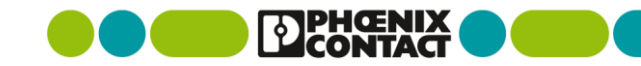

Settings - 0 1. Select Ethernet 🐼 Home Status Have a question? Network status Get help Network & Internet 口 ų  $\oplus$ Make Windows better Etherne Status Give us feedback phoenixcontact.com You're connected to the Internet f you have a limited data plan, you can make this network a Ethernet metered connection or change other properties. hange connection properties Show available networks % VPN Change your network settings Airplane mode Change adapter options (i) Mobile hotspot View network adapters and change connection settings. 🕑 Data usage Sharing options For the networks you connect to, decide what you want to share. Proxy og HomeGroup Set up a homegroup to share pictures, music, files, and printers with other PCs on your network. A Network troubleshooter Diagnose and fix network problems View your network properties Windows Firewall Network and Sharing Center Network reset

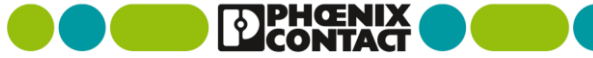

1. Select "Change Adapter Options"

| Settings            |                            | - 🗆 ×                           |
|---------------------|----------------------------|---------------------------------|
| Home                | Ethernet                   |                                 |
| Find a setting      | Ethernet                   | Change adapter options          |
| Network & Internet  | P Network 9<br>No Internet | Change advanced sharing options |
| ⊕ Status            | phoenixcontact.com         | Network and Sharing Center      |
| <i>i</i> ∉ Wi-Fi    | Connected                  | HomeGroup                       |
| Ethernet            |                            | Windows Firewall                |
| Dial-un             |                            | Have a question?                |
| ** VPN              |                            | Get help                        |
| ∯> Airplane mode    |                            | Make Windows better             |
| (ပု) Mobile hotspot |                            | Give us feedback                |
| 🕒 Data usage        |                            | -                               |
| Proxy               |                            |                                 |
|                     |                            |                                 |
|                     |                            |                                 |

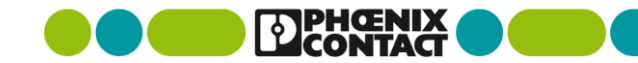

- 1. Right click on the Ethernet port connected to the TC Router
- 2. Select "Properties"

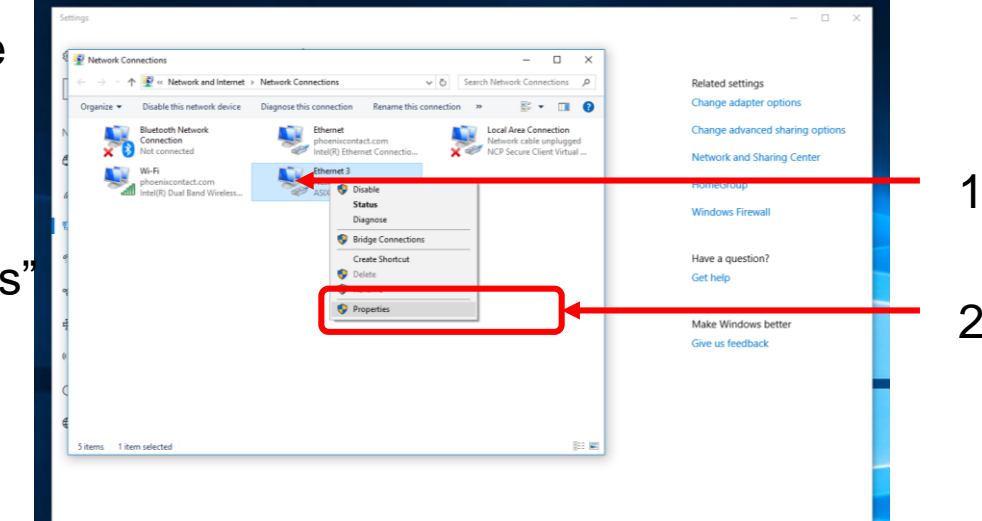

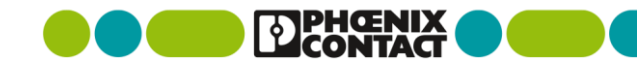

1. Double-click "Internet Protocol 1 🔆 👰 « Network and Internet > Network Connection ✓ ♂ Search Network Connections ,P Related settings Change adapter options Version 4 (TCP/IPv4)" Rename this connection 8 · 🔟 🙆 Ethernet 3 Properties Local Area Connection Change advanced sharing option Networking Authentication Sharing Network cable unplugged 🗙 🧼 NCP Secure Client Virtual Connect using Network and Sharing Center ASIX AX88179 USB 3.0 to Gigabit Ethemet Adapter HomeGroup Configure... ection uses the following items Windows Firewall \*\*\*Alternatively\*\*\* Client for Microsoft Networks File and Printer Sharing for Microsoft Networks NCP Filer Have a question? QoS Packet Scheduler Get help Make Windows better 1. Select "Internet Protcol Version Give us feedback Transmission Control Protocol/Internet Protocol. The default wide area network protocol that provides con across diverse interconnected networks 4 (TCP/IPv4)" and click OK Cancel (iii 📰 **Properties** 

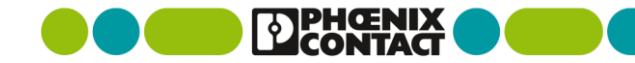

- 1. Change IP Address to 192.168.0.X (X Can be any number between 0 and 255, EXCEPT 1)
- 2. Set the Subnet Mask to 255.255.255.0

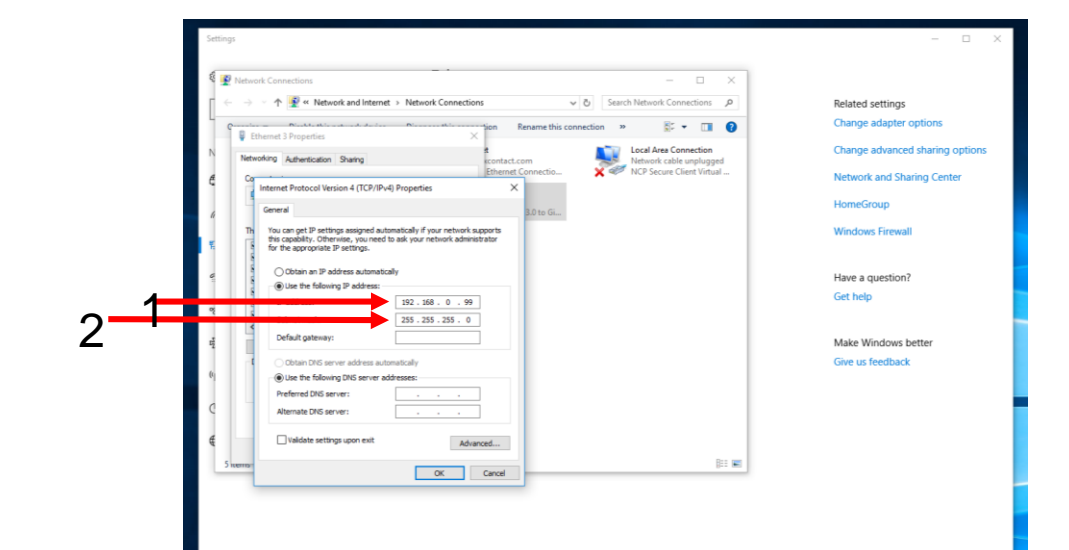

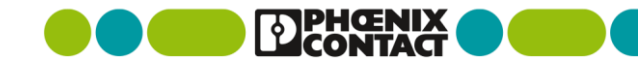

# **TC Router Setup: Login**

- 1. Open a web browser and enter <u>https://192.168.0.1</u>
- 2. If you get a security warning, Click "more information"

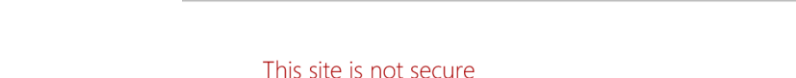

This might mean that someone's trying to fool you or steal any info you send to the server. You should close this site immediately.

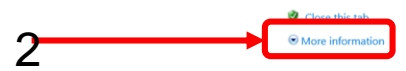

6 https://192.168.0.1

🚖 📒 Phoenix Contact 🕶

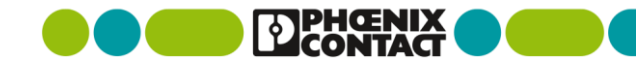

# **TC Router Setup: Login**

 Ignore the security warning and select "Go on to the webpage (not recommended).

Have no fear. This step is necessary and will not put your computer at risk

|                                | - C |
|--------------------------------|-----|
| 🗿 This site isn't secure 🛛 🕆 🚺 |     |
| 🛸 📴 Phoenix Contact 👻          |     |

#### This site is not secure

This might mean that someone's trying to fool you or steal any info you send to the server. You should close this site immediately.

#### 🥩 Close this tab

More information

Your PC doesn't trust this website's security certificate. The hostname in the website's security certificate differs from the website you are trying to visit.

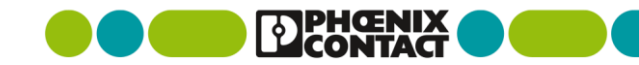

# **TC Router Setup: Login**

 Click "Login"
Enter login credentials.

Username: admin Password: admin

Click "OK"

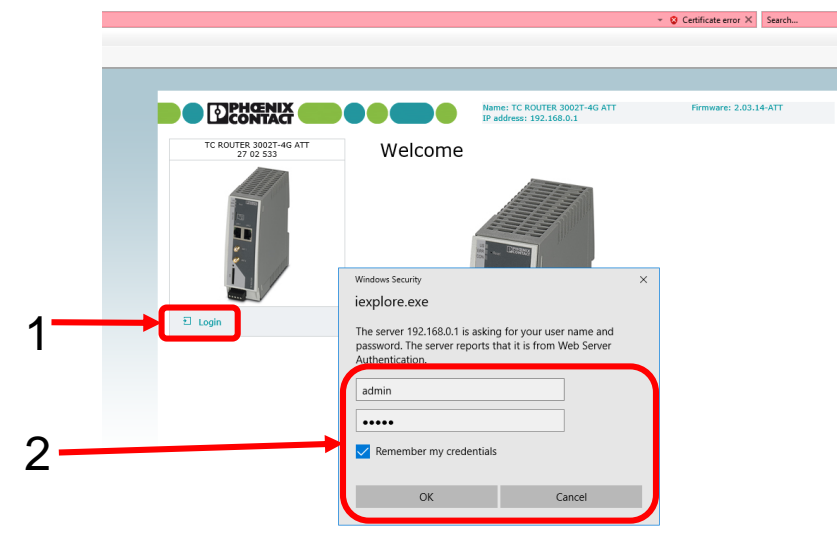

© 2016 PHOENIX CONTACT Legal Information

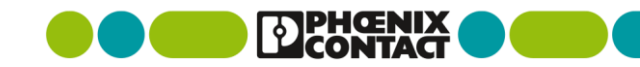

# **TC Router SIM Setup**

- 1. Click the Wireless Network dropdown menu
- 2. Select SIM
- 3. Change Country to USA (310) and click Set
- 4. If your cellular provider **did not** provide you with a custom APN:
  - a) Set the APN to Managed Internet APN.
- 5. If your cellular provide did provide with a custom APN
  - 1. Set the APN to Customer APN and enter the corresponding APN code
- 6. Click Apply

|                   | Name:<br>IP add        | TC ROUTER 3002T-4G ATT<br>ress: 192.168.0.1 | Firmware: 2.04.11 |              |
|-------------------|------------------------|---------------------------------------------|-------------------|--------------|
|                   | SIM                    | 0                                           |                   |              |
|                   | Country                | USA (310)                                   | ∽ Set             | <b>_</b> - 3 |
| <u>a</u>          | PIN                    |                                             |                   | Ū            |
|                   | Roaming                | ○ Disabled                                  |                   |              |
| k- //             | Provider               | Auto                                        | $\sim$            | _            |
|                   | managed internet APN V | broadband                                   |                   | - 1          |
|                   | Authentication         | None                                        |                   | 4            |
| Status            |                        | Apply                                       |                   | - 5          |
| Local network     |                        |                                             |                   | Ŭ            |
| Wireless network  |                        |                                             |                   |              |
| Radio setup       |                        |                                             |                   |              |
| SMS configuration |                        |                                             |                   |              |
| Static routes     |                        |                                             |                   |              |
| DynDNS            |                        |                                             |                   |              |
| Monitoring        |                        |                                             |                   |              |

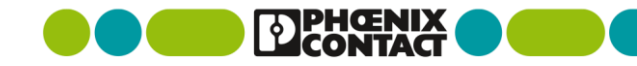

# **TC Router Setup: Enable Packet Data**

- 1. Click the Wireless Network dropdown menu
- 2. Select Packet data setup
- 3. Click the "Enabled" radio button across from Packet data
- 4. Click Apply

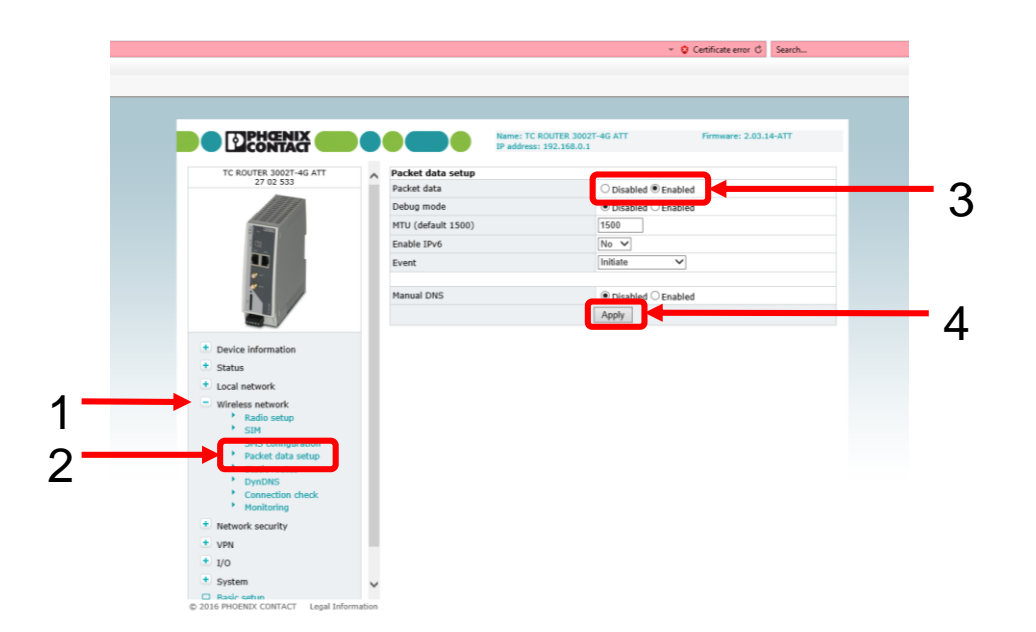

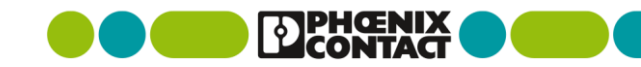

# **TC Router Setup: Verify Signal**

- 1. Click the Status dropdown menu, and select Radio
- 2. Check the signal level. A strong signal is between -50 and -80 dbm
  - 1. Move the TC Router as necessary to achieve a better signal
- 3. Verify Packet data is online

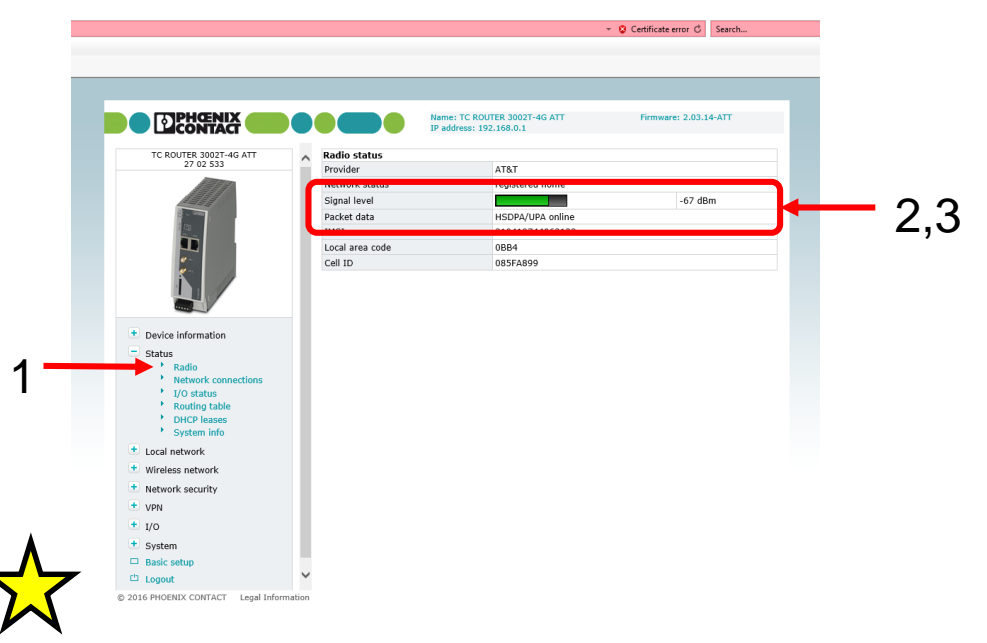

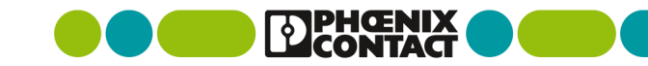

Congratulations your TC Router is connected to the cellular network!

# **TC Router Setup: Troubleshooting**

If the TC router is offline or does not have a strong signal after setup, try rebooting the Router

- 1. Click the System dropdown menu
- 2. Select Reboot
- 3. Click Reboot NOW
- 4. Wait ~2 minutes and check the signal

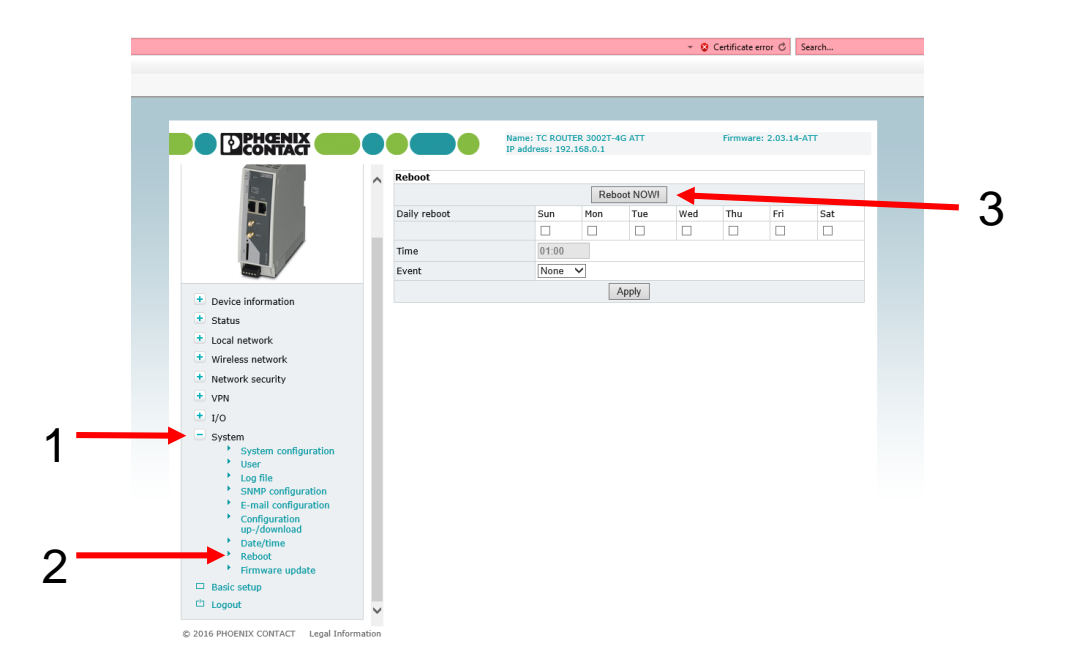

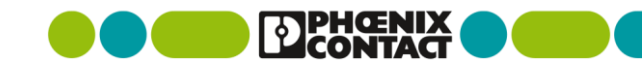